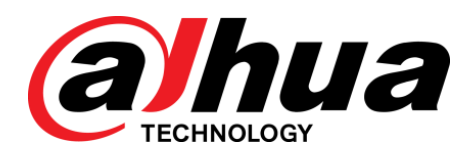

## 高清带云台迷你(红外)半球网络摄像机 快速操作手册

V1.0.3

浙江大华科技有限公司

## 重要安全须知

下面是关于产品的正确使用方法、为预防危险、防止财产受到损失等内容,使用设备前请仔细阅读本 说明书并在使用时严格遵守,阅读后请妥善保存说明书。

| ▲ 警告                                   | 表示有低度或中度潜在危险,如果忽视这些文本,可能导致人员轻<br>微或中等伤害。           |
|----------------------------------------|----------------------------------------------------|
| ▲ 注意                                   | 表示有潜在风险,如果忽视这些文本,可能导致设备损坏、数据丢<br>失、设备性能降低或不可预知的结果。 |
| —————————————————————————————————————— | 表示是正文的附加信息,是对正文的强调和补充。                             |

## ▲ 注意

#### 1.1 电源要求

- 请严格遵守当地各项电气安全标准。
- 请在设备运行之前检查供电电源是否正确。
- 请使用满足 SELV (安全超低电压)要求的电源,并按照 IEC60950-1 符合 Limited Power Source (受限 制电源)的额定电压为 DC 12V、DC 5V 或 AC 24V 供电 (供电要求以设备标签为准)。
- 请在安装配线时装入易于使用的断电设备,以便必要时进行紧急断电。
- 请保护电源软线免受踩踏或紧压,特别是在插头、电源插座和从装置引出的接点处。

#### 1.2 使用环境要求

- 请勿将设备对准强光(如灯光照明、阳光等)聚焦,否则容易引起过亮或拉光现象(这并非设备故障), 也将影响感光器件 CCD(或 CMOS)的寿命。
- 请在允许的湿度和温度范围内运输、使用和存储设备。
- 请勿将设备置于潮湿、多尘、极热、极冷、强电磁辐射或照明条件不稳定等场所。
- 请勿将任何液体流入设备,以免内部元件受损。
- 请勿让室内设备受到雨淋或受潮,以免发生火灾或电击危险。
- 请勿阻挡设备附近的通风口,以免热量积蓄。
- 请在运送设备时以出厂时的包装或同等品质的材质进行包装。
- 请勿在运输、存储及安装过程中重压、剧烈振动、浸泡设备。

#### 1.3 操作与保养要求

- 请勿直接碰触设备散热部件,以免烫伤。
- 请勿拆卸设备,机内并无用户可自行维修的零件。违规拆卸,可能会导致设备漏水或者图像不良。
- 建议配合防雷器使用本设备,提高防雷效果。
- 建议设备上的接地孔接地,提高设备的可靠性。

- 请勿直接碰触到感光器件 CCD(或 CMOS),可用吹风机除去镜头表面的灰尘或污垢。若有必要清洁, 请将干布用酒精稍微润湿,轻轻拭去尘污。
- 清洁机身可用柔软的干布擦拭,若遇污垢难以清除,请用干净的软布蘸取少量中性清洁剂轻轻拭去, 之后再擦干。请勿使用如酒精、苯或稀释剂等挥发性溶剂,或者强烈的、带有研磨性的清洁剂,否则 会损坏表面涂层,或降低设备工作性能。
- 半球球罩是光学器件,安装及使用时请勿直接碰触及擦拭球罩表面,如沾染灰尘,可使用无油软刷或 吹风机轻轻拭去,如沾染油脂或指纹,可用水滴或油用软布轻轻拭去使之干燥后,再用无油棉布或镜 头清洁纸沾上镜头清洁液后,自中心向外反复擦拭至擦净即可。

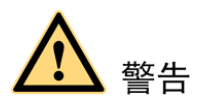

- 请在设备登录后及时修改用户的默认密码,以免被人盗用。
- 请使用生产厂商规定的配件或附件,并由专业服务人员进行安装和维修。
- 请在使用激光束设备时,避免使其表面受到激光束的辐射。
- 请勿同时对设备提供两种及以上供电方式,否则可能导致设备损坏。

#### 特别声明

- 产品请以实物为准,说明书仅供参考。
- 说明书和程序将根据产品实时更新,如有升级不再另行通知。
- 如不按照说明书中的指导进行操作,因此造成的任何损失由使用方自己承担。
- 说明书可能包含技术上不准确的地方、或与产品功能及操作不相符的地方、或印刷错误,以公司最终 解释为准。

#### 📖 说明

更多详情请登录公司官网 http://www.dahuatech.com,分别进入产品中心和服务支持,查看和下载 配套的说明书和工具。

## 目录

| 重要安全须知               | I   |
|----------------------|-----|
| 1 开箱检查               | . 1 |
| 2 设备结构               | . 2 |
| <b>2.1</b> 结构部件      | . 2 |
| 2.2 结构尺寸             | .4  |
| 3 设备安装               | . 5 |
| 3.1 设备安装介绍           | . 5 |
| 3.2 恢复出厂默认设置介绍       | . 6 |
| 3.3 SD 卡拆装           | . 7 |
| 4 网络配置               | . 8 |
| <b>4.1</b> 修改 IP 地址  | . 8 |
| <b>4.2</b> 登录 WEB 界面 | . 9 |
| 5 附录: 有毒有害物质或元素含量参照表 | .11 |
| 6 产品保修卡              | 12  |

# 1 开箱检查

拆开外包装盒时,请检查设备外观有无明显损坏,并确认物品与清单是否一致,具体清单请参见表 1-1, 实际配置请参照具体产品。

| 配件名称   | 规格 | 数量 |
|--------|----|----|
| 网络摄像机  | 台  | 1  |
| 快速操作手册 | 份  | 1  |
| 安装附件包  | 袋  | 1  |
| 快装板    | 块  | 1  |

#### 表1-1 随机附件清单

# **2** 设备结构

#### 🛄 说明

此章节结构图纸均为示意图,不同型号产品因外观等不同所对应的示意图略有差别,请根据实物来选择(1-a) 或(1-b)进行参照。

### 2.1 结构部件

图2-1 结构部件示意图(1-a)

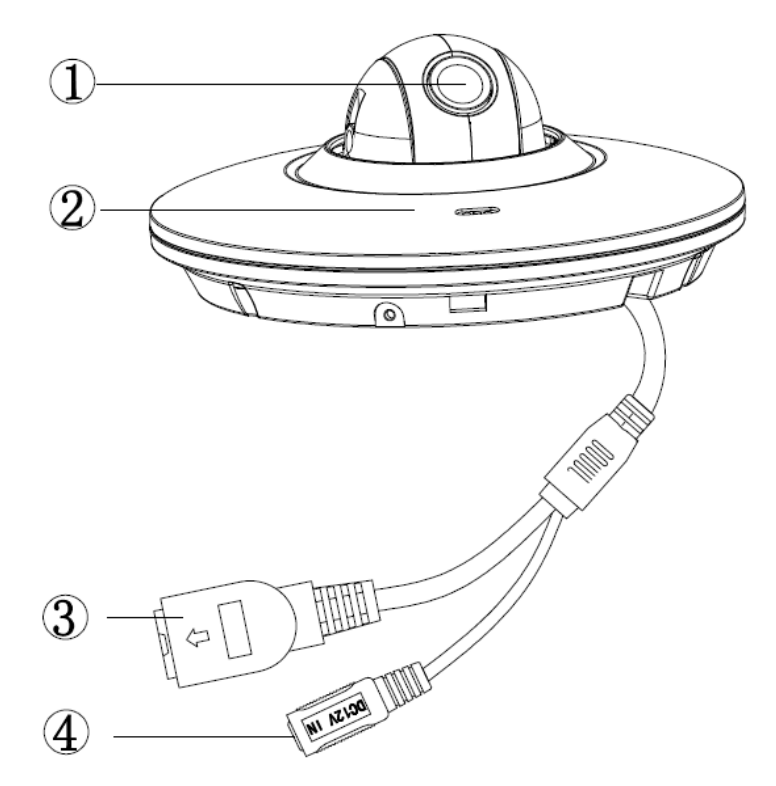

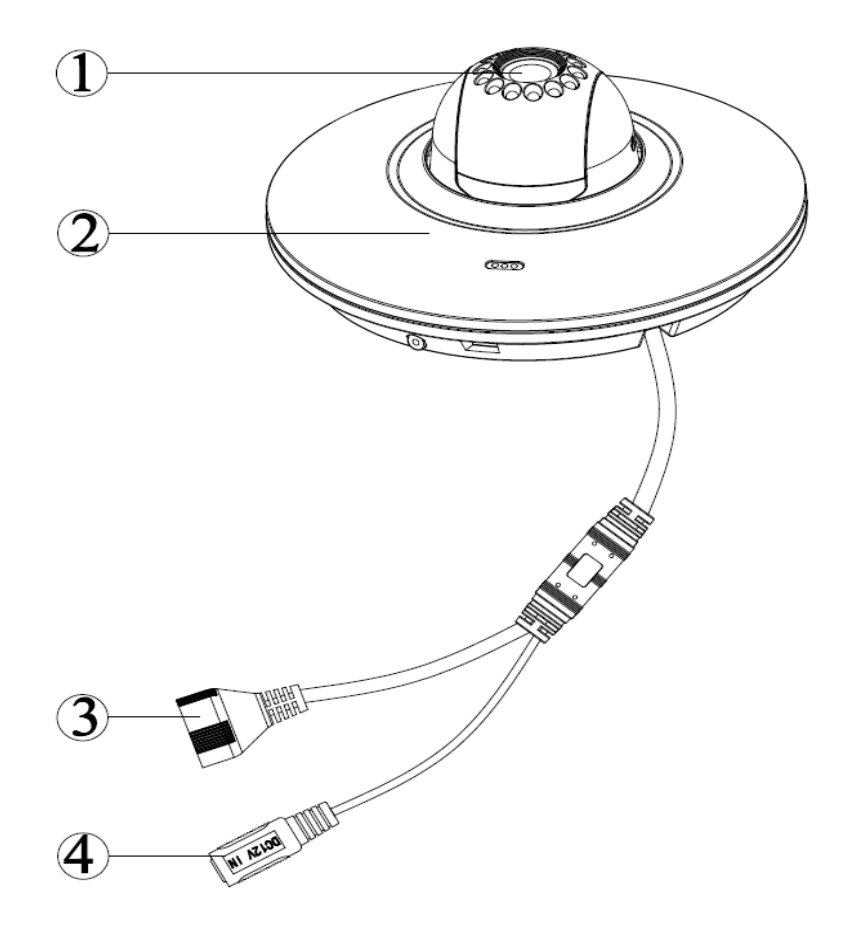

#### 表 2-1 结构外观介绍表

| 部件   | 部件名称 |
|------|------|
| 部件1  | 设备镜头 |
| 部件 2 | 球外壳  |

#### 表 2-2 线缆接口介绍表

| 序号 | 接口     | 接口名称         | 连接器  | 功能描述              |
|----|--------|--------------|------|-------------------|
| 3  | LAN    | 网口接口         | 以太网口 | 连接标准以太网线          |
| 4  | DC 12V | 12V 直流电<br>源 | -    | 连接 DC 12V 电源,输入电源 |

图2-3 结构尺寸示意图(1-a)(单位:mm)

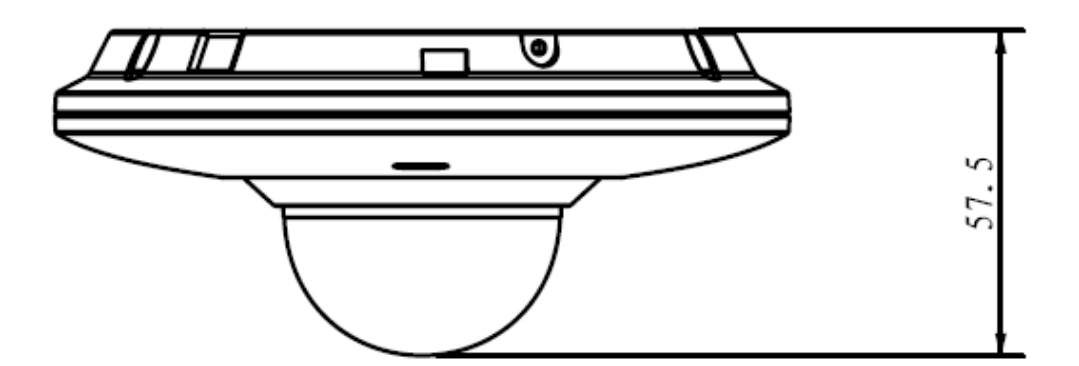

图2-4 结构尺寸示意图(1-b)(单位:mm)

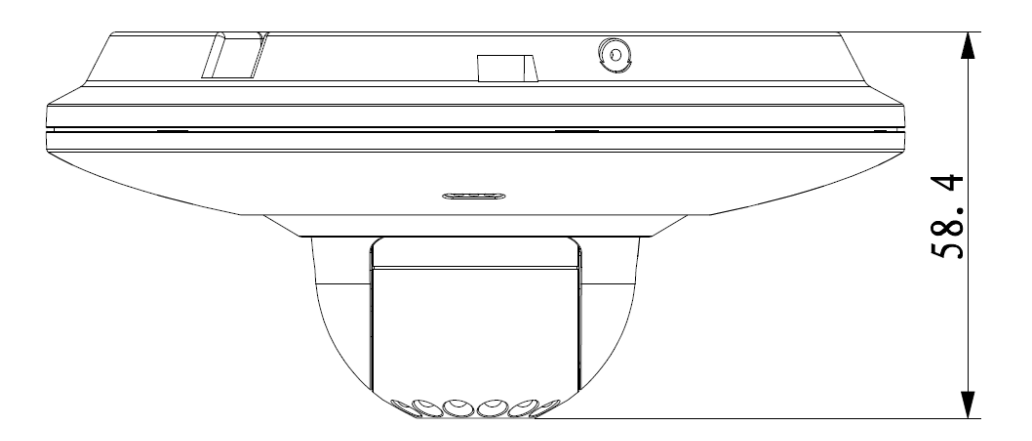

图2-5 结构尺寸示意图(2)(单位:mm)

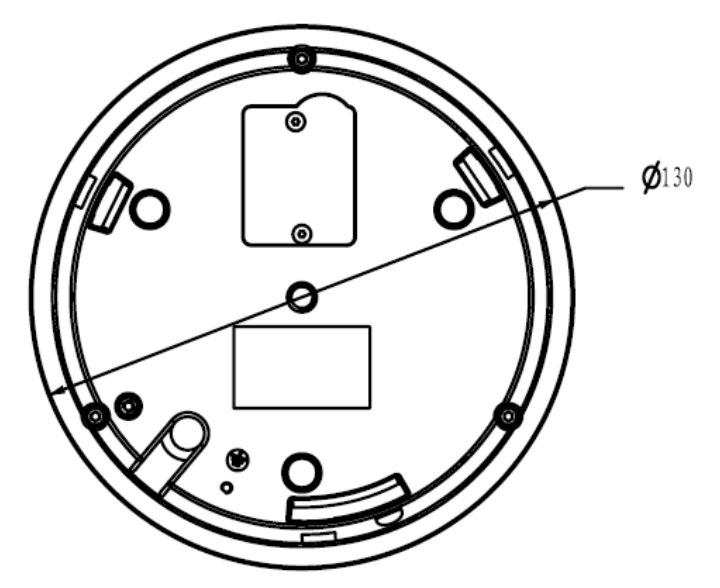

说明该章节不含快装板示意图。

# **3** 设备安装

### 3.1 设备安装介绍

🛄 说明

安装墙面需能承受至少3倍的摄像机重量。

图3-1 设备安装示意图

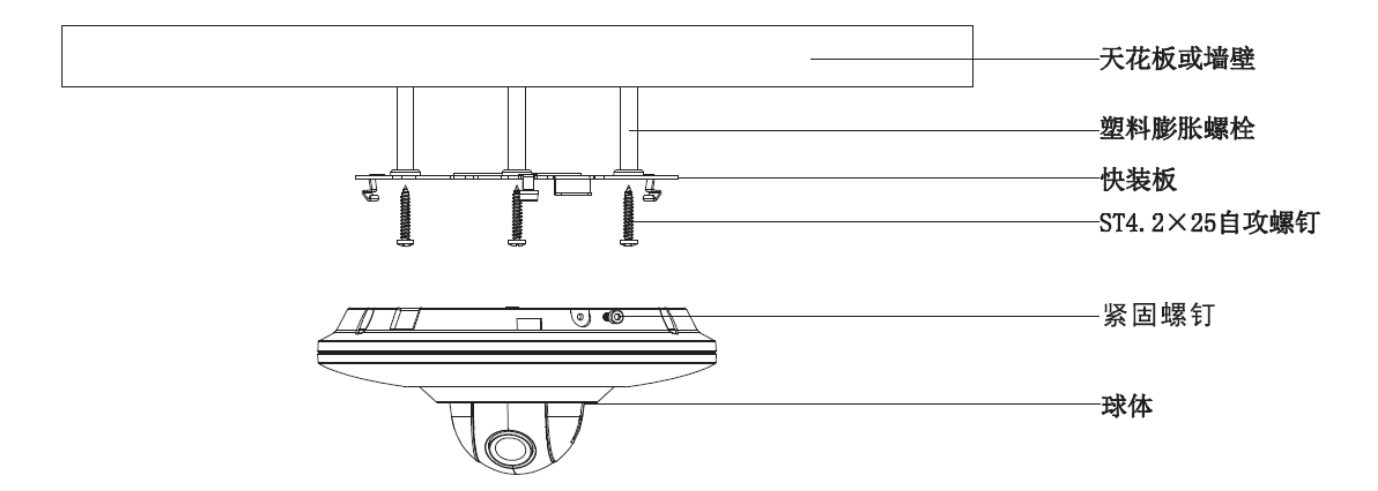

- 步骤1 取出设备附件中的安装定位图,根据监控区域,将其粘贴在天花板或者墙壁等的安装面上。在天花板及其他安装面上,将贴纸上标示的3个安装膨胀螺栓孔位置打孔,并将3颗塑料膨胀螺栓塞入到安装孔内锁紧。客户在安装设备时线缆通过线槽引出。
- 步骤2 调整好设备安装快装板的位置,将设备安装底座上的3个螺丝固定孔对准安装面上的3个塑料膨胀螺栓固定孔,然后将3颗自攻螺丝穿过快装板上的3个固定孔拧紧到3个塑料膨胀螺栓中,并 锁紧。
- 步骤3 将球体上的3处凹槽对准快装板对应的3个卡勾上,慢慢往上推,听到"咔咔"声说明已经卡到 位。
- 步骤4 从产品附件包中取出紧固螺钉,按图 3-1 所示意,拧入到球体对应的螺纹孔上,将其顶紧快装板, 起到防掉落的作用,并在 web 上通过云台功能调节球体镜头对准位置,镜头调节角度的范围:水 平旋转方向(0~+360°),垂直旋转方向(0~+90°)。防暴半球的紧固螺钉为 M2.5\*7 内六角不 锈钢螺钉,非防暴半球的紧固螺钉为十字槽自攻螺钉,以产品附件包中实物为准。

🛄 说明

#### 设备支持底面出线和侧面出线两种方式,侧面出线见下图。

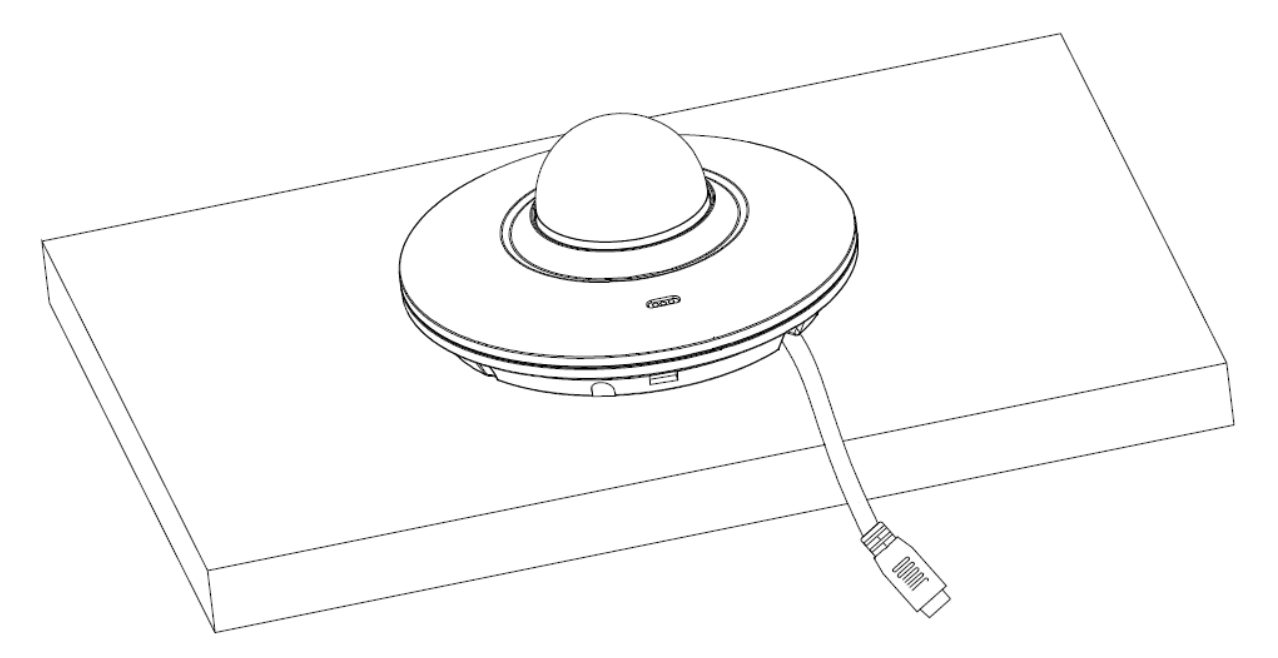

户外型防暴半球设备上设置有接地螺纹孔,将主机接地孔(GND)接地线,可以有效提高设备的可靠性。接地孔位于球体尾部出线孔旁边,接地螺钉规格为 M2×5 盘头螺钉,如图 3-3 所示。

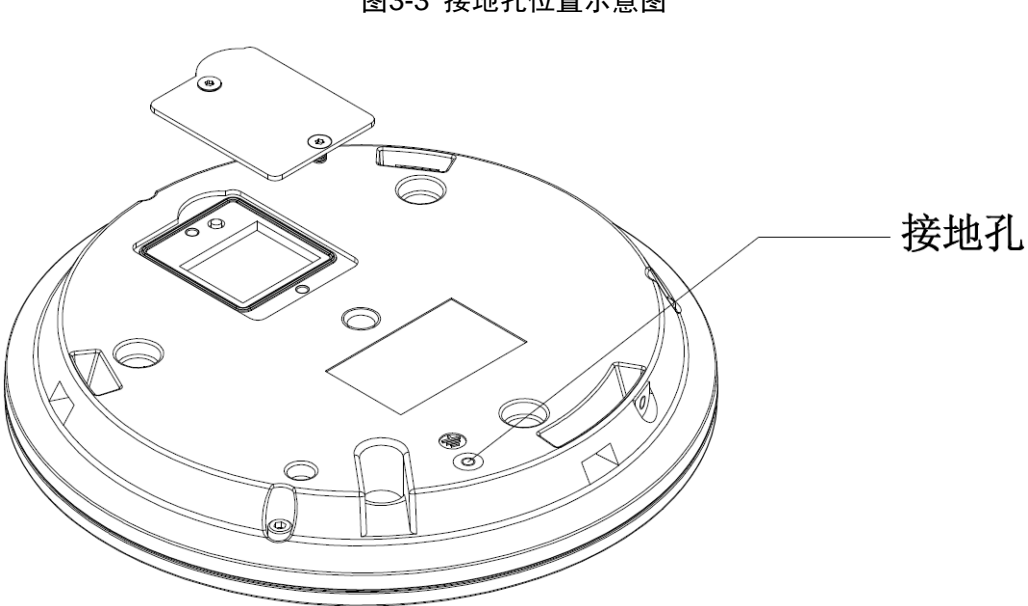

图3-3 接地孔位置示意图

### 3.2 恢复出厂默认设置介绍

🛄 说明

当需要复位设备时,需要在通电情况下使用 RESET 按键。图 3-4 为防暴半球示意图,非防暴半球 RESET 按键位置相同。

- 步骤1 将半球从快装板上取下。
- 步骤2 打开设备背部小盖板。示意图为防暴半球结构,需要拆下两颗螺钉;非防暴半球结构,沿着半圆 弧形边缘,翘起小盖板即可。

- 步骤3 长按 RESET 键,如图 3-4 所示位置,完成重置功能。
- 步骤4 将小盖板装回设备。
- 步骤5 将半球安装回快装板。

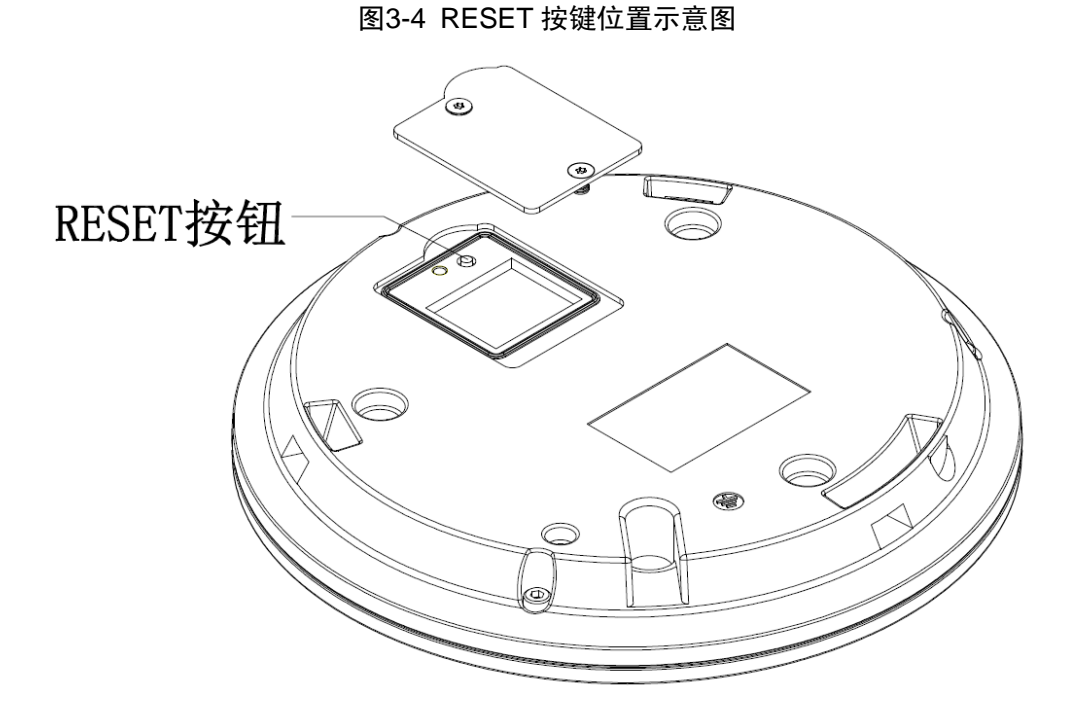

3.3 SD 卡拆装

🛄 说明

当需要拆装时,需要将设备断电,SD卡拆卸或安装完毕后,再将设备上电。

步骤1 将半球从快装板上取下。

步骤2 打开背部小盖板,露出 SD 卡槽。

步骤3 SD卡槽为翻盖式,按照卡槽上箭头示意打开卡盖,拆卸或安装 SD卡。

步骤4 将小盖板安装回设备。

步骤5 将半球安装回快装板上。

# ▲ 网络配置

所有摄像机出厂时均为统一的 IP 地址(默认为 192.168.1.108),为使摄像机能顺利接入网络,请根据 实际网络环境,合理规划可用的 IP 网段。

### 4.1 修改 IP 地址

通过有线网络访问的摄像机可以通过快速配置工具来获取并修改 IP 地址,无线网络摄像机使用之前 需要先连接有线网络来配置无线参数。本文以通过"快速配置工具"修改 IP 地址的方法为例进行介绍;您 也可以在 WEB 界面的网络参数项中修改 IP 地址,详情请参见公司官网上的文档《WEB 使用说明书》。

#### 🛄 说明

快速配置工具目前仅支持搜索与电脑 IP 地址在同一网段的摄像机。

步骤1 双击 "ConfigTool.exe" 打开快速配置工具。

步骤2 双击所要配置的设备,系统弹出"登录"对话框。输入摄像机的 IP 地址、用户名、密码和 端口号,单击"确定"。

🛄 说明

出厂默认的用户名和密码分别是 admin 和 admin,端口默认为 37777。

| 序号                 | 类型  | IP            | 端口        | 子网掩码          | 网关          | MAC               | 配置  |
|--------------------|-----|---------------|-----------|---------------|-------------|-------------------|-----|
| Ĺ                  | IPC | 192.168.1.108 | 37777     | 255.255.255.0 | 192.168.1.1 | 90:02:a9:2c:60:9e | * e |
|                    | IPC | 192.168.1.101 | 37777     | 255.255.255.0 | 192.168.1.1 | 90:02:a9:1b:b9:59 | * e |
|                    |     |               |           |               |             | ×                 |     |
|                    |     | 登录            |           |               |             | ×                 |     |
| IP地址 192.168.1.108 |     |               |           |               |             |                   |     |
|                    |     |               | 用户名       | admin         |             |                   |     |
|                    |     |               | 密码        | ••••          |             |                   |     |
|                    |     |               | 端口        | 37777         |             |                   |     |
|                    |     |               | $\subset$ | 确定            | 取消          |                   |     |
|                    |     |               |           |               |             |                   |     |
|                    |     |               |           |               |             |                   |     |
|                    |     |               |           |               |             |                   |     |

#### 图4-1 设备列表信息

步骤3 在"网络"界面修改摄像机的 IP 地址,单击"保存"完成。

图4-2 网络参数

|           |                   |      |                | × |
|-----------|-------------------|------|----------------|---|
| 🖾 视频 🧰 网络 | ☑ 编码              | 🖵 升级 | 🖹 系统           |   |
| IP类型      | IPv4              | ~    | DHCP           |   |
| 中地址       | 192.168.1.108     |      |                |   |
| 子网掩码      | 255.255.255.0     |      |                |   |
| 网关        | 192.168.1.1       |      |                |   |
| МАС       | 90:02:a9:0b:50:8e |      |                |   |
| тср       | 37777             |      | (1025 ~ 65534) |   |
| нттр      | 80                |      |                |   |
| UDP       | 37778             |      |                |   |
|           |                   |      |                |   |
|           |                   |      |                |   |

### 4.2 登录 WEB 界面

🛄 说明

不同设备的 WEB 界面可能略有不同,说明书中的插图仅供参考,请您以实际界面为准。详情请参见 公司官网上的文档《WEB 使用说明书》。

步骤1 打开 IE 浏览器,在地址栏里输入已经修改好的摄像机 IP 地址。

步骤2 系统弹出登录框,输入用户名和密码(出厂默认的用户名和密码分别是 admin 和 admin),单击"登录"。

|   |    | 8  |    | (a)hua      |
|---|----|----|----|-------------|
|   | 取消 | ][ | 登录 | 用户名:<br>密码: |
| ] | 取消 |    | 登录 | 用户名:<br>密码: |

图4-3 登录框

步骤3 根据系统提示安装控件。系统弹出 WEB 主界面,如图 4-4 所示。登录后请及时更改管理员 密码。

图4-4 WEB 主界面

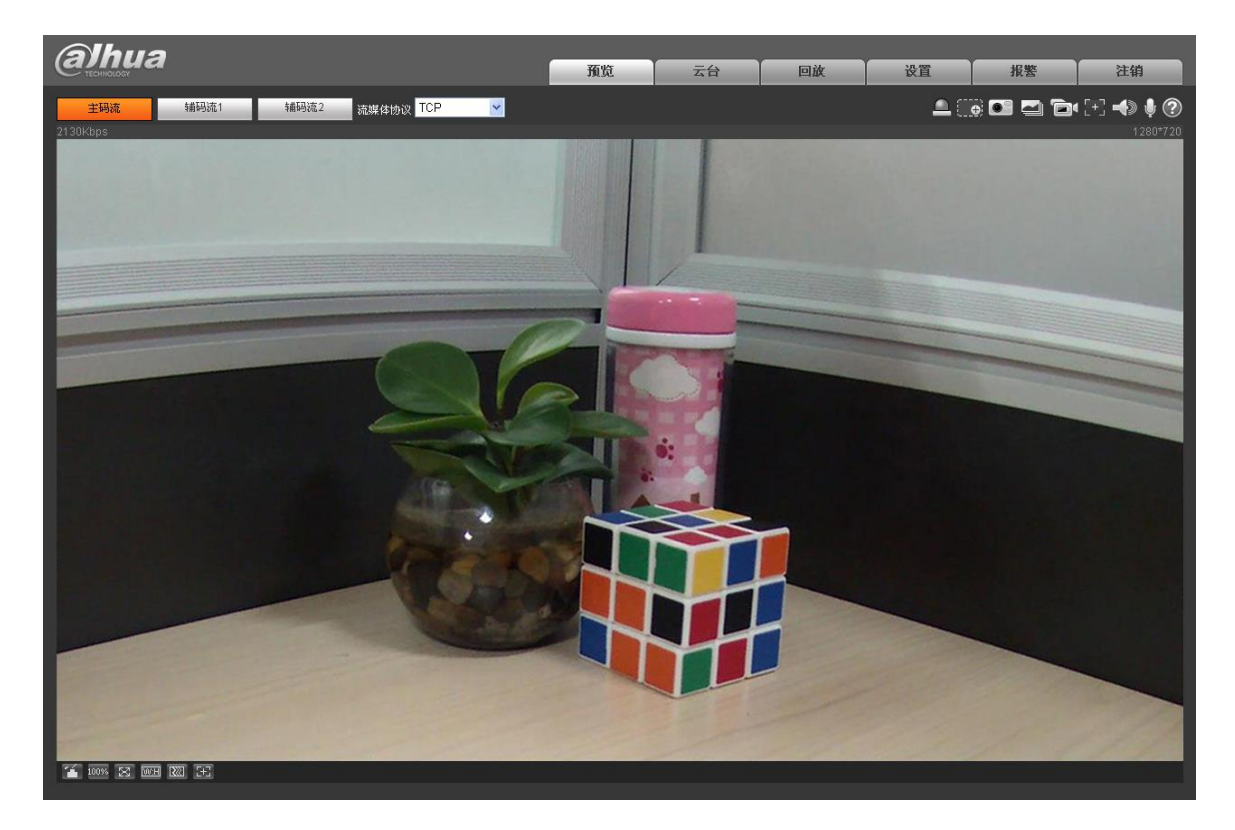

附录:有毒有害物质或元素含量参照表

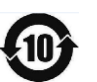

《电子信息产品污染控制管理办法》有毒有害物质或元素含量表

5

| 部件名称                                                    | 铅        | 汞       | 镉       | 六价铬     | 多溴联苯    | 多溴二苯醚  |
|---------------------------------------------------------|----------|---------|---------|---------|---------|--------|
|                                                         | (Pb)     | (Hg)    | (Cd)    | (Cr VI) | (PBB)   | (PBDE) |
| 金属件                                                     | ×        | 0       | 0       | 0       | 0       | 0      |
| 塑料件                                                     | 0        | 0       | 0       | 0       | 0       | 0      |
| 线路板                                                     | ×        | 0       | 0       | 0       | 0       | 0      |
| 线材                                                      | 0        | 0       | 0       | 0       | 0       | 0      |
| 玻璃(如果有)                                                 | 0        | 0       | 0       | 0       | 0       | 0      |
| 电源(如果有)                                                 | ×        | 0       | 0       | 0       | 0       | 0      |
| 附件(如果有)                                                 | ×        | 0       | 0       | 0       | 0       | 0      |
| Ш 说明                                                    |          |         |         |         |         |        |
| • O: 表示该有毒有害物质或元素在该部件所有均质材料中的含量均在 SJ/T11363-2006 标准规定的限 |          |         |         |         |         |        |
| 量要求以下。                                                  |          |         |         |         |         |        |
| ● ×: 表示该有毒有害物质或元素至少在该部件的某一均质材料中的含量超出 SJ/T11363-2006 标准规 |          |         |         |         |         |        |
| 定的限量要求                                                  | <b> </b> | 用期限内用户正 | E常使用本产品 | ,这些物质或元 | 元素不会发生外 | 泄或突变,不 |

会对用户的人身、财产造成损害。对于此类物质或元素用户不得自行处理,请根据政府法令交给政 府指定的相关部门回收处理。

# **6** 产品保修卡

#### 感谢您购买本产品,此卡为您的免费保修凭证

保修说明:

| 经另应保     |
|----------|
| 免费保修期:壹年 |
| ·/       |

保修卡适用您购买的本公司序列产品。

- 1、 凡保修期内,由于本产品自身引起的故障,请与本公司售后服务联系。
- 2、 购机后请及时邮寄,传真已填好的保修卡,您可享受免费的维修和更换,否则恕不办理。
- 3、 保修时我们将使用您的保修卡信息,请认真填写。
- 4、 以下情况,属于有偿保修范围。
  - 人为原因造成的设备故障
  - 因使用环境不符合本产品要求造成的故障
  - 因不可抗力造成的产品损坏
  - 无产品序号、保修卡,或产品序号及标贴模糊不清、破损、无法辨识
  - 已过保修期

| 产品名称: | 购买日期: |
|-------|-------|
| 产品序号: | 用户名称: |
| 通讯地址: | 联系人:  |
| 电 话:  | 邮 编:  |
| 经销商:  | 传 真:  |
| 电 话:  | 联系人:  |

## 【社会的安全我们的责任】

SOCIAL SECURITY IS OUR RESPONSIBILITY

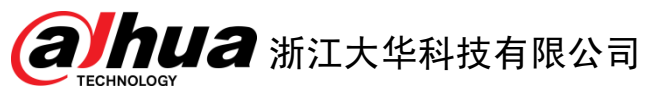

地址:杭州市滨江区长河街道滨安路1199号F座1层
邮政编码: 310053
客服热线: 400 6728 166
公司网址: <u>www.dahuatech.com</u>
联系我们: <u>www.dahuatech.com/content.aspx</u>

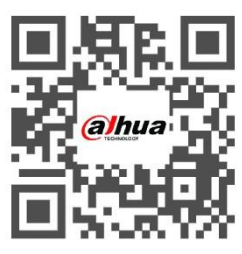